# Sayısal Sistem Tasarım Uygulamaları

Xilinx – Yeni proje oluşturmak

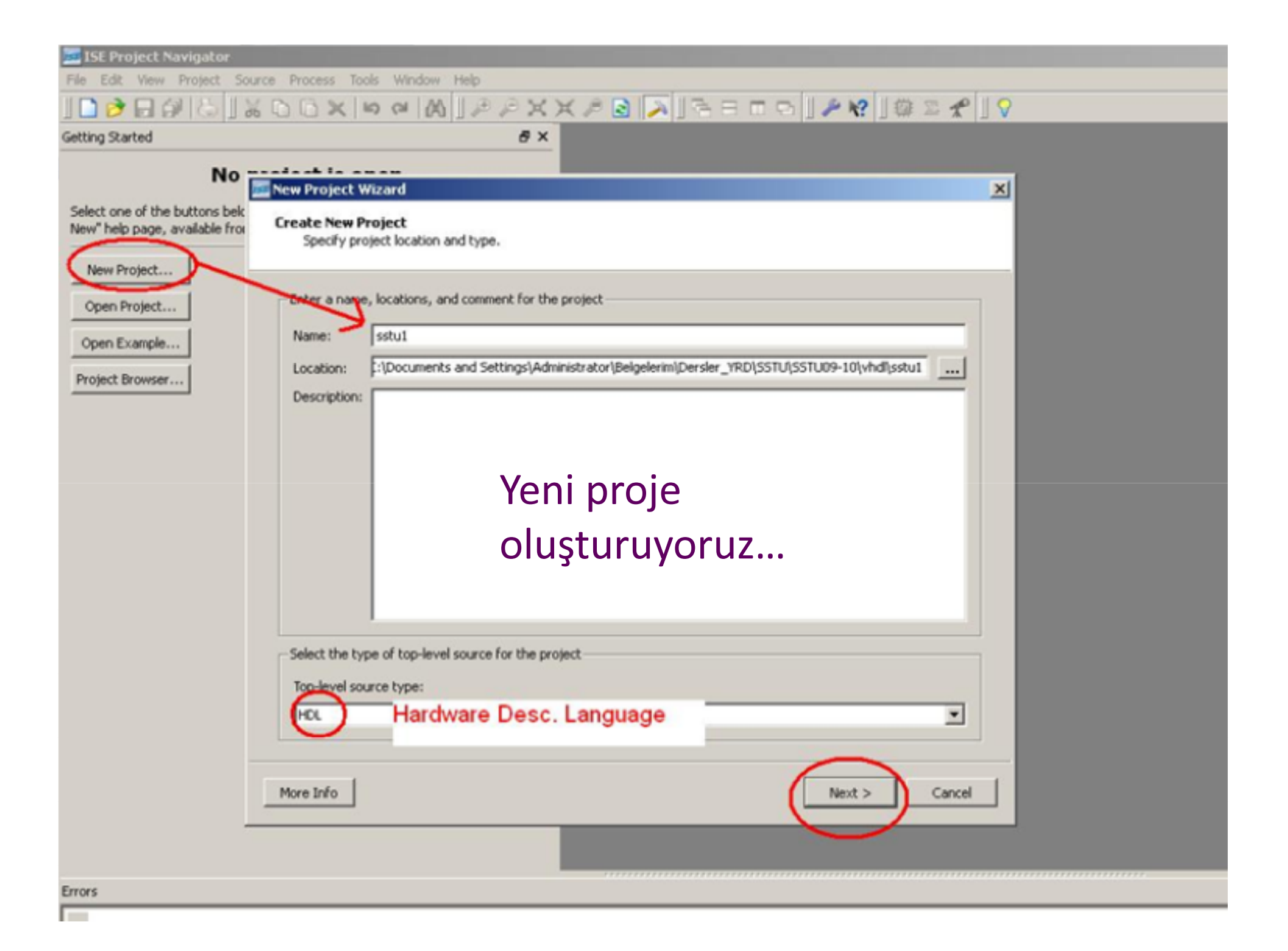

| elect the device and design flow for th | ne project          | 28                     |
|-----------------------------------------|---------------------|------------------------|
| Property Name                           | Value               |                        |
| Product Category                        | General Purpose     |                        |
| Family                                  | Spartan3E> Gerce    | klemeyeceğiniz iç      |
| Device                                  | XC3S500E burg       | a sectikleriniz co     |
| Package                                 | CP132               |                        |
| Speed                                   | -5                  | <b>y</b> ilenin degil. |
| Top-Level Source Type                   | HDL                 | -                      |
| Synthesis Tool                          | XST (VHDL/Verilog)  | -                      |
| Simulator                               | ISim (VHDL/Verilog) |                        |
| Preferred Language                      | VHDL                |                        |
| Manual Compile Order                    |                     |                        |
|                                         | Mode                | lsim XE – VHDL de      |
| Enable Enhanced Design Summary          |                     | acahilirsiniz          |
| Enable Message Filtering                |                     | eçebili Silliz.        |
| Display Incremental Messages            |                     |                        |

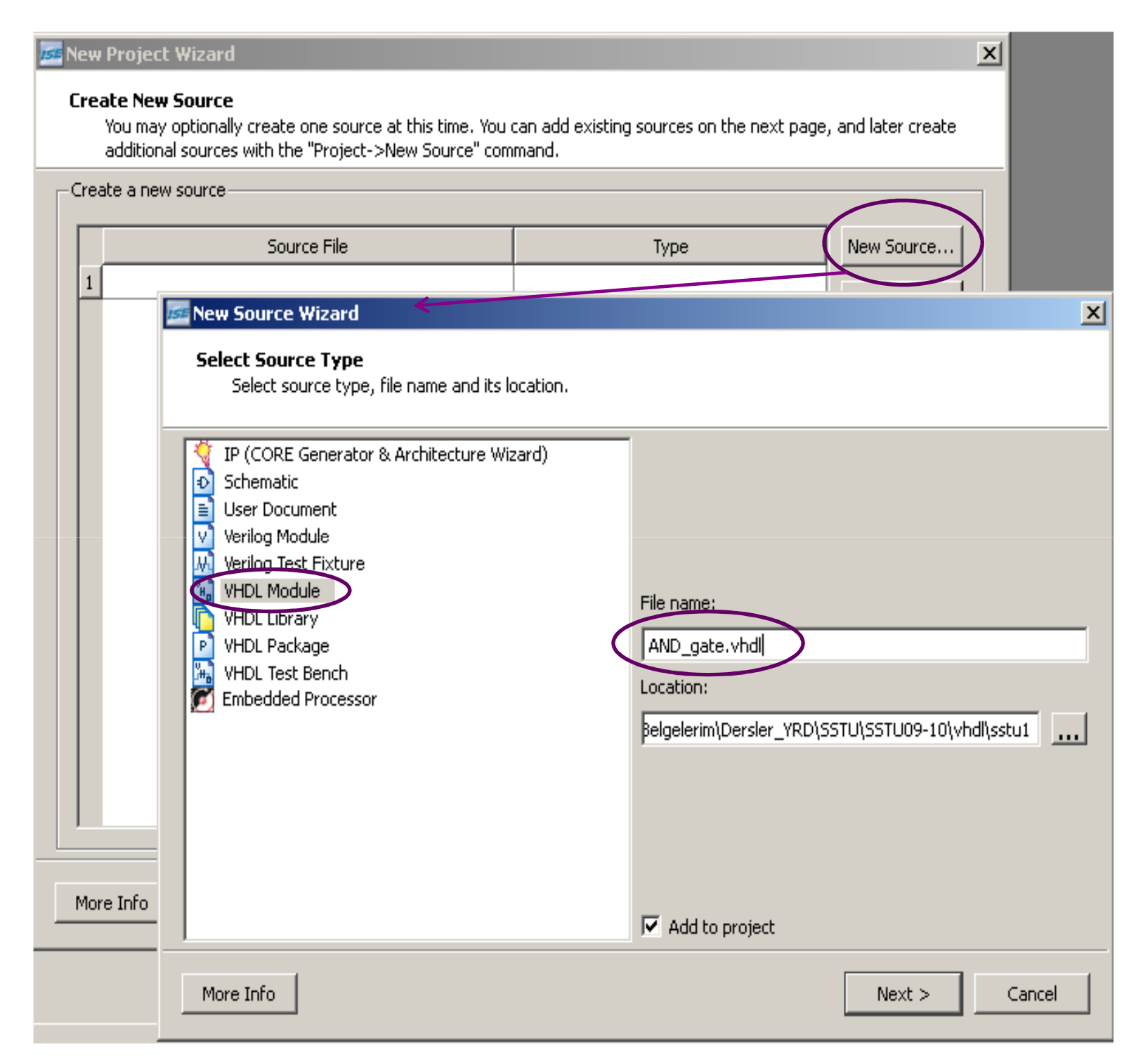

VHDL Sunum I.pdf içindeki ilk örneği deneyeceğiz. Bunun için önce AND\_gate.vhd adlı modülü oluşturalım.

| 🚾 New Source Wiz                      | ard         |                                  |                               |                      |                         |                                 |                             | ×                 |  |
|---------------------------------------|-------------|----------------------------------|-------------------------------|----------------------|-------------------------|---------------------------------|-----------------------------|-------------------|--|
| <b>Define Module</b><br>Specify ports | for module. | Entity o<br>ancak n<br>belirtirs | luşturn<br>nodülü<br>eniz .vl | nak<br>n gii<br>nd d | için<br>riş çı<br>losya | tek yol<br>kışların<br>anızda c | bu değ<br>ı burac<br>otomat | ;il,<br>1a<br>:ik |  |
| Entity name                           | AND_gate    | olarak gö                        | örünece                       | ektir                | : (tü                   | m giriş                         | çıkışlaı                    | rım               |  |
| Architecture name                     | Behavioral  | birer bitlik- hiçbiri bus değil) |                               |                      |                         |                                 |                             |                   |  |
|                                       | Port Name   |                                  | Direction                     | n                    | Bus                     | MSB                             | LSB                         |                   |  |
| А                                     |             |                                  | in                            | •                    |                         |                                 |                             |                   |  |
| В                                     |             |                                  | in                            |                      |                         |                                 |                             |                   |  |
| X                                     |             |                                  | out                           | •                    |                         |                                 |                             |                   |  |
|                                       |             |                                  | in                            | •                    |                         |                                 |                             |                   |  |
|                                       |             |                                  | in                            | -                    |                         |                                 |                             |                   |  |
|                                       |             |                                  | in                            | •                    |                         |                                 |                             |                   |  |
|                                       |             |                                  | in                            | •                    |                         |                                 |                             |                   |  |
|                                       |             |                                  | in                            | •                    |                         |                                 |                             |                   |  |
|                                       |             |                                  | in                            | ▼                    |                         |                                 |                             |                   |  |
|                                       |             |                                  | in                            | •                    |                         |                                 |                             |                   |  |
|                                       |             |                                  | in                            | T                    |                         |                                 |                             | <b>•</b>          |  |
| More Info                             |             |                                  |                               | < Ba                 | ick                     | Next >                          | Canc                        | el                |  |

- Next, next .... Finish diyerek projeyi oluşturuyoruz. Karşımıza "Design Summary" dosyası geliyor. Bu dosya şu anda tertemiz..
- Biz AND\_gate.vhd'yi açıp architecture yazıyoruz. (Architecture için bknz: VHDL\_sunuml.pdf) Herşey hazır geldiğinden yazacağımız tek satır:

X <= A and B;

## Bir sonraki aşamaya geçmeden önce:

- AND\_gate modülünü nasıl oluşturduysak, bir de OR\_gate modülü oluşturun.
- (ipucu: veya işlemi or ile tanımlanmıştır.)

# AND\_gate ve OR\_gate modülleriniz hazırsa, bunları bir üst modülde nasıl kullanacağımızı görelim:

- Üst modül olan ao\_logic.vhd için de ister wizard kullanarak ister dosyayı oluşturduktan sonra yazarak modul entity sini giriyoruz.
- Bu modulun mimarisi altında 2 AND\_gate alt modülü var. Bunları eklemek için hierarcy'de AND\_gate.vhd seçili iken, Process → design utilites altında "View HDL Instantenation Template" çalıştırılır. Karşımıza şu gelir: COMPONENT AND gate

```
PORT(

A : IN std_logic;

B : IN std_logic;

X : OUT std_logic

);

END COMPONENT;

Inst_AND_gate: AND_gate PORT MAP(

A => ,

B => ,

X =>

);

Component bir defa üst modüle taşınırsa, onu farklı farklı isimlerle istediğimiz sayıda kullanabiliriz. Modüle ve giriş çıkışlarına isim

verme isi Port man ile vapılır. PORT MAP, alt modüldeki A B ve X sinvallerini üst modülde naşıl isimlendirdiğimizi göstermek
```

verme işi Port map ile yapılır. PORT MAP, alt modüldeki A,B ve X sinyallerini üst modülde nasıl isimlendirdiğimizi göstermek içindir. Template AND-OR-logic altına kopyalanır ve temel sunumun ilgili sayfasındaki şekle göre isimler yenilenir:

| G1: AND_gate PORT MAP( |           | G2: AND_gate PORT MAP( |           |  |
|------------------------|-----------|------------------------|-----------|--|
|                        | A => IN1, |                        | A => IN3, |  |
|                        | B => IN2, |                        | B => IN4, |  |
|                        | X => OUT1 |                        | X => OUT2 |  |
| );                     |           | );                     |           |  |

### OR\_gate modüllünü de G3 ismi ile siz ekleyin!

 Herşeyi eklediniz, ama devrenizin içindeki bağlantıları da tanımlamanız gerekir:

signal OUT1, OUT2:std\_logic;

- Dikkat etmeniz gerekenler:
  - Birbiri ile eşleşen sinyaller uyumlu mu? (aynı türde mi tanımlanmış? Örn: X:std\_logic iken, OUT1 de std\_logic mi?)
  - Syntax doğru mu?

Hepsi tamamsa, RTL schematic oluşturulabilir. (bknz: Xilinx ISE nasıl kurulur?)

# Şunu elde edeceksiniz:

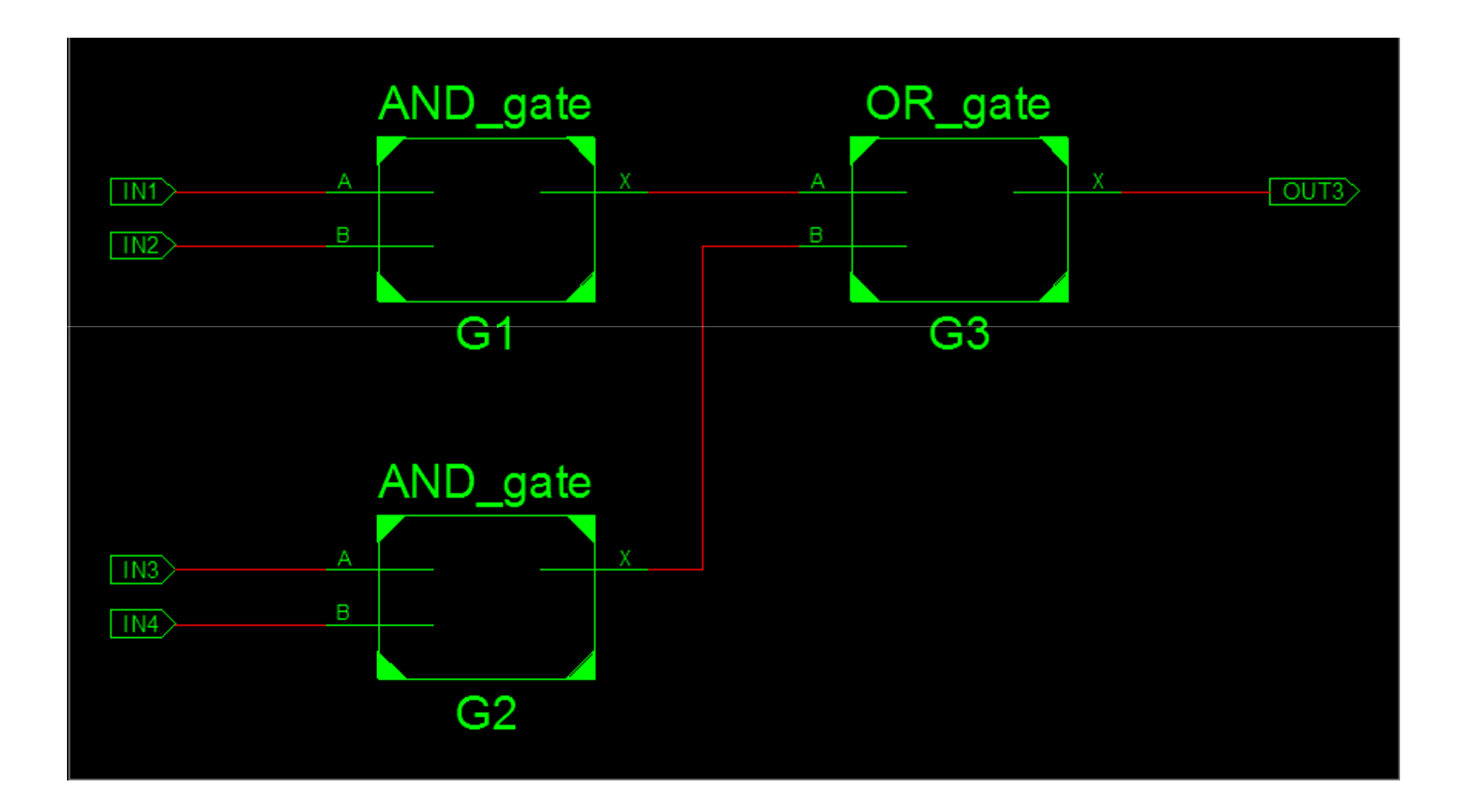

# Test Bench

- Simulasyon için bir test bench oluşturalım. Projeye yeni bir "VHDL Test Bench" ekleyerek işe başlayın. (Test dosyasını ao\_logic modülü için hazırlayacaksınız.)
- Uzun uzun bir şeyler gelecek önünüze, ama sizin şimdilik clock ve reset ile işiniz olmadığından <clock>\_process :process ve stim\_proc: process işlemlerini görmezden gelip, yeni bir process yazmanız gerekiyor.
- Ben şunu yazdım:

#### ve elde ettiğim:

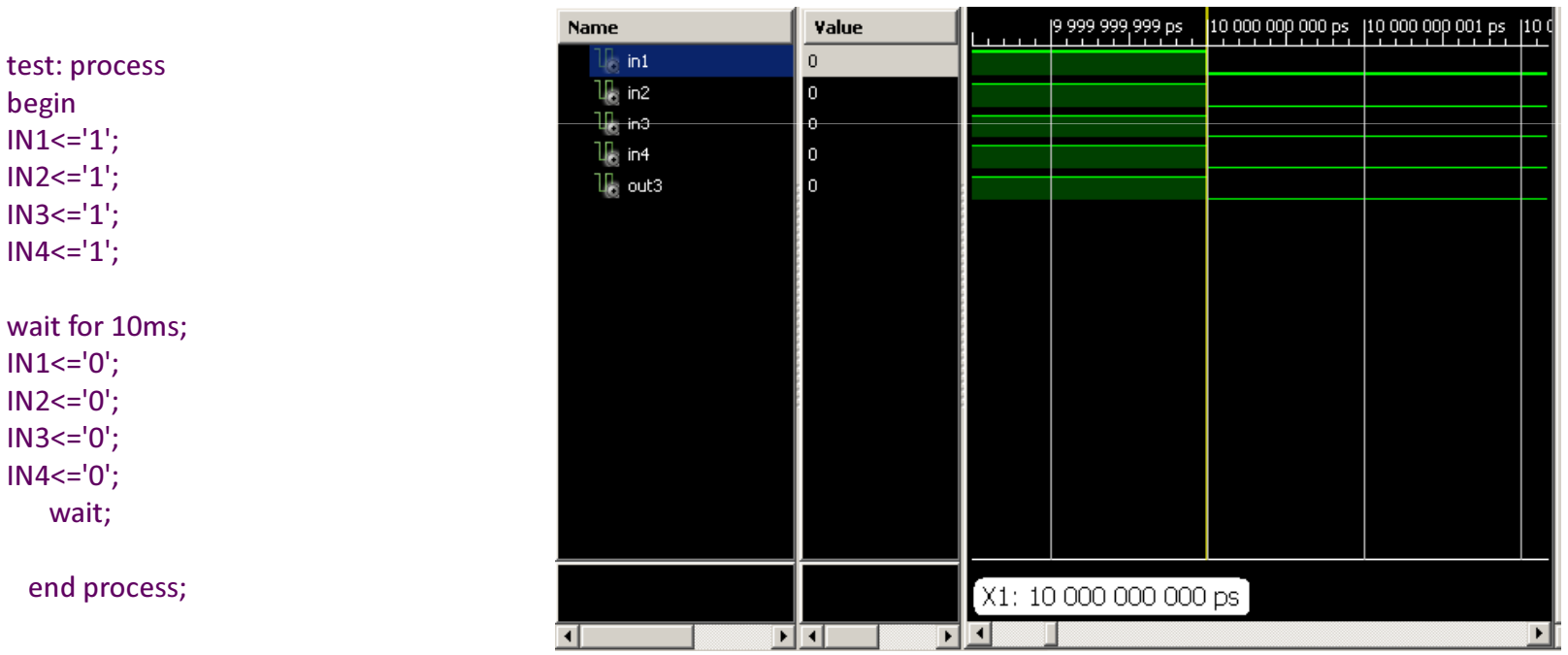

Farklı test processleri yazarak devrenizi deneyin